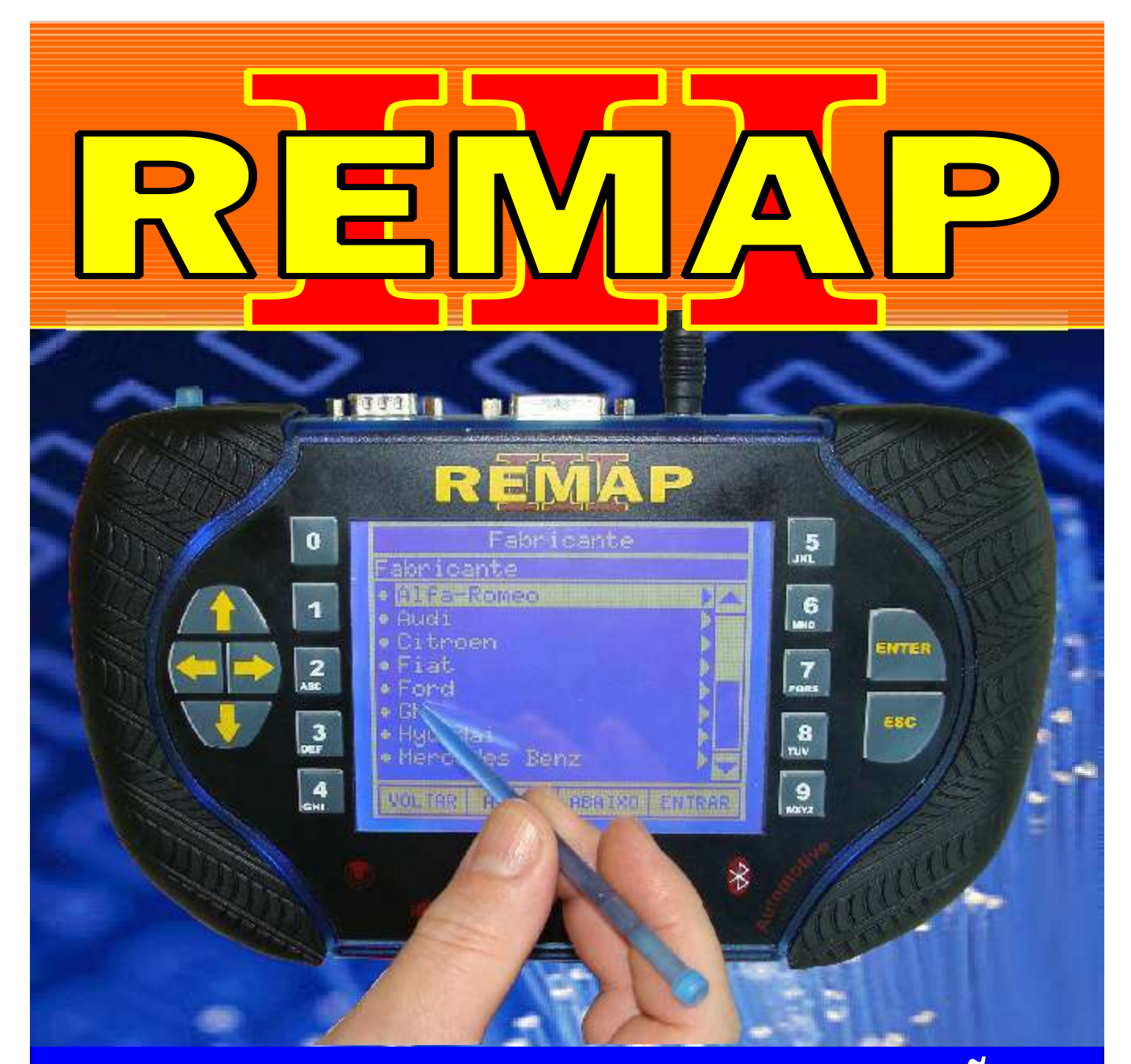

# MANUAL DE INSTRUÇÕES

### LEITURA DE SENHA SISTEMA GM HSFI 2.3 MOT. 1.4 E 1.6 FLEX

SR110082 CARGA 111

WWW.CHAVESGOLD.COM.BR

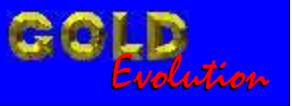

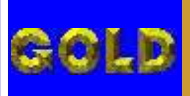

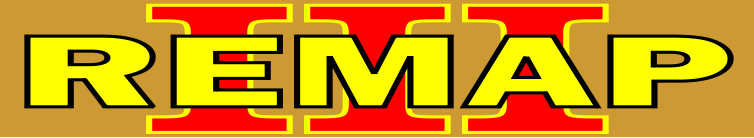

## LEITURA DE SENHA SISTEMA GM HSFI 2.3 - MOT. 1.4 E 1.6 FLEX

#### GM - CORSA - ANO 2003 A 2010 CENTRAL DELPHI HSFI 2.3

| Rotina Para Verificação - Central Delphi HSFI 2.3 |    |
|---------------------------------------------------|----|
| Ler Senha Via Diagnóstico                         | 03 |

#### GM - CORSA C - ANO 2003 A 2005 CENTRAL DELPHI HSFI 2.3

Rotina Para Verificação - Central Delphi HSFI 2.3 Ler Senha Via Diagnóstico.....07

#### GM - CORSA FLEX - ANO 2004 A 2009 CENTRAL DELPHI HSFI 2.3

Rotina Para Verificação - Central Delphi HSFI 2.3 Ler Senha Via Diagnóstico......11

#### GM - MERIVA FLEX - ANO 2006 A 2009 CENTRAL DELPHI HSFI 2.3

| Rotina Para Verificação - Central Delphi HSFI 2.3 |    |
|---------------------------------------------------|----|
| Ler Senha Via Diagnóstico                         | 15 |

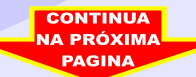

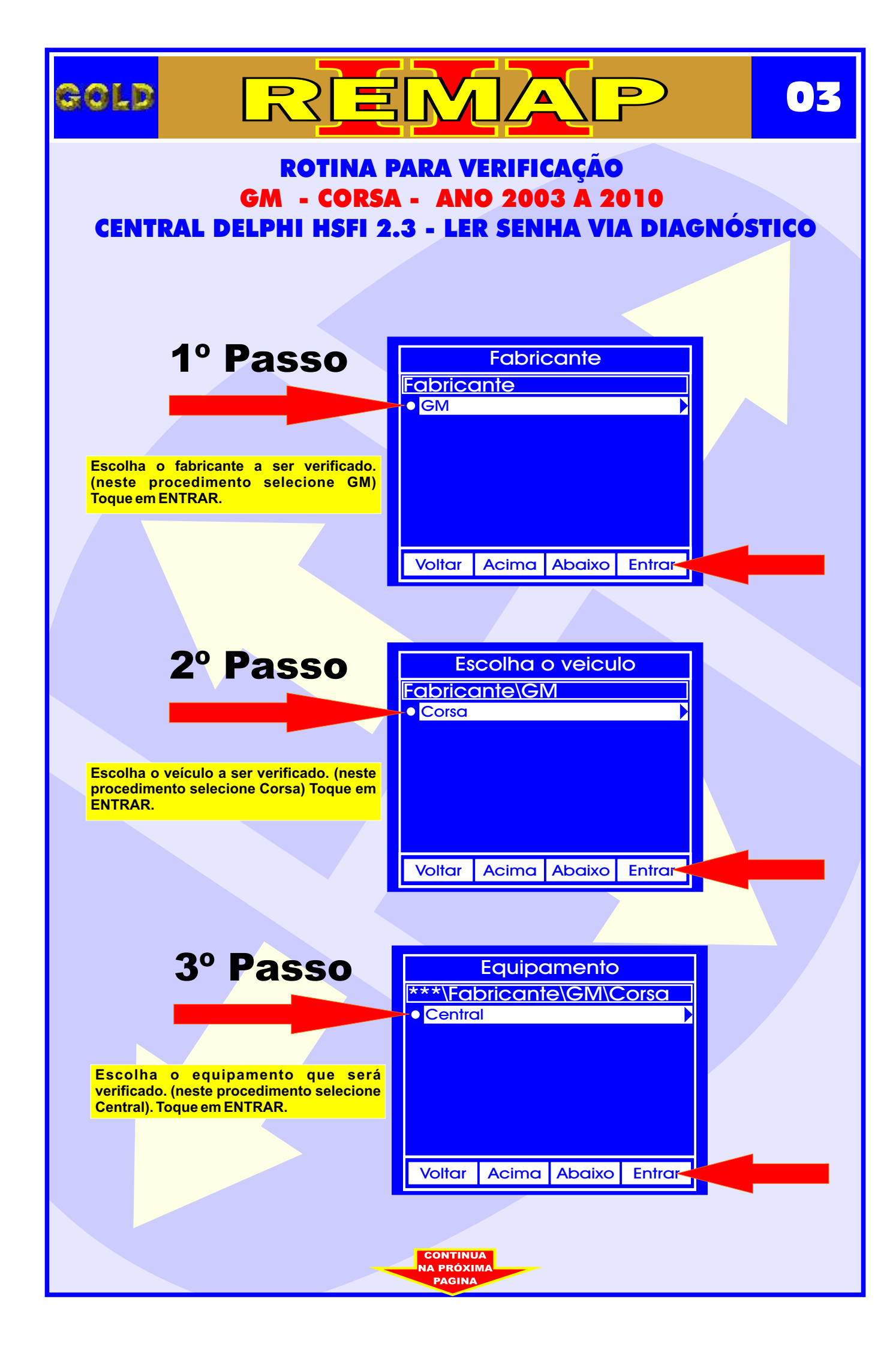

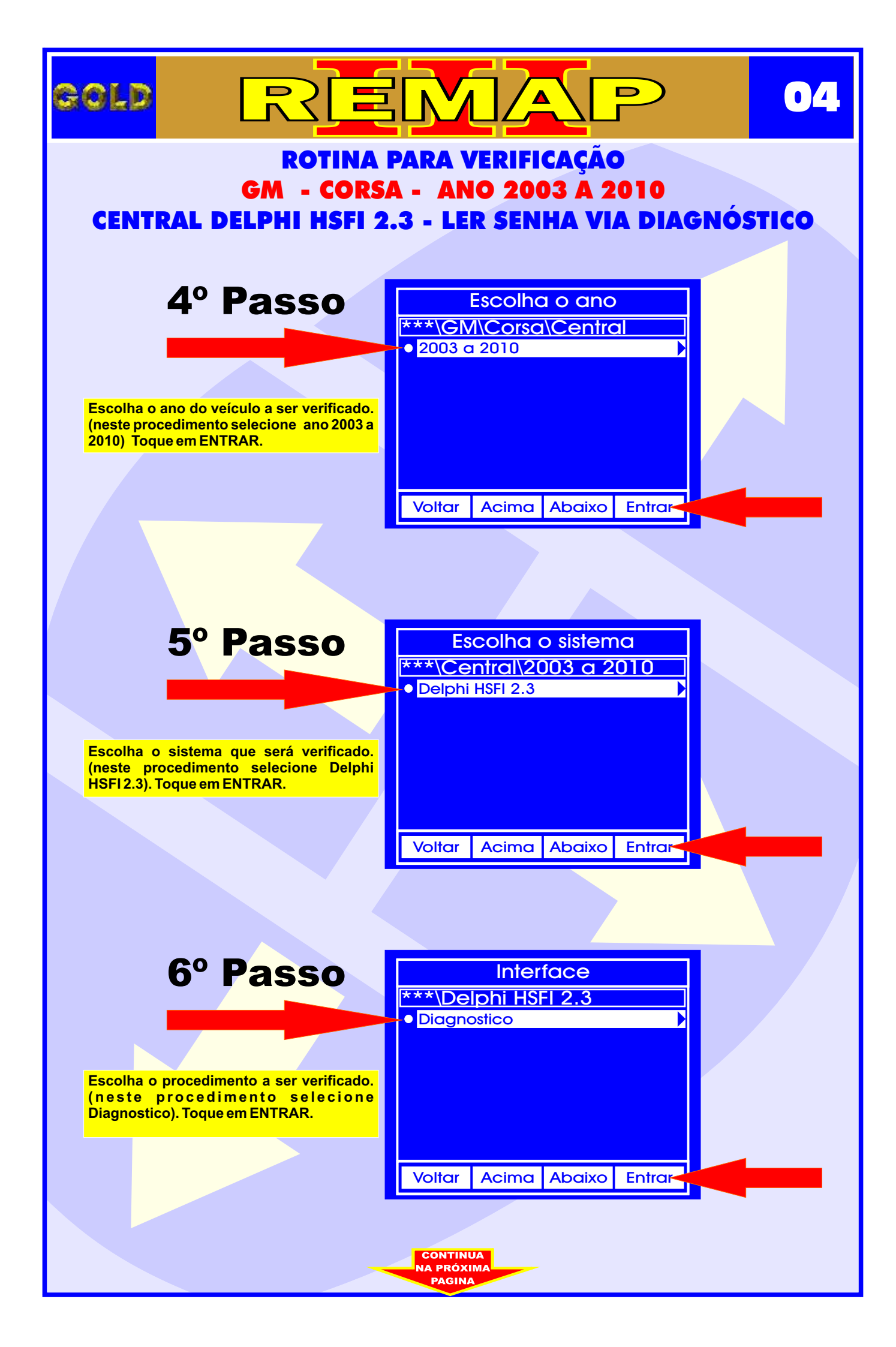

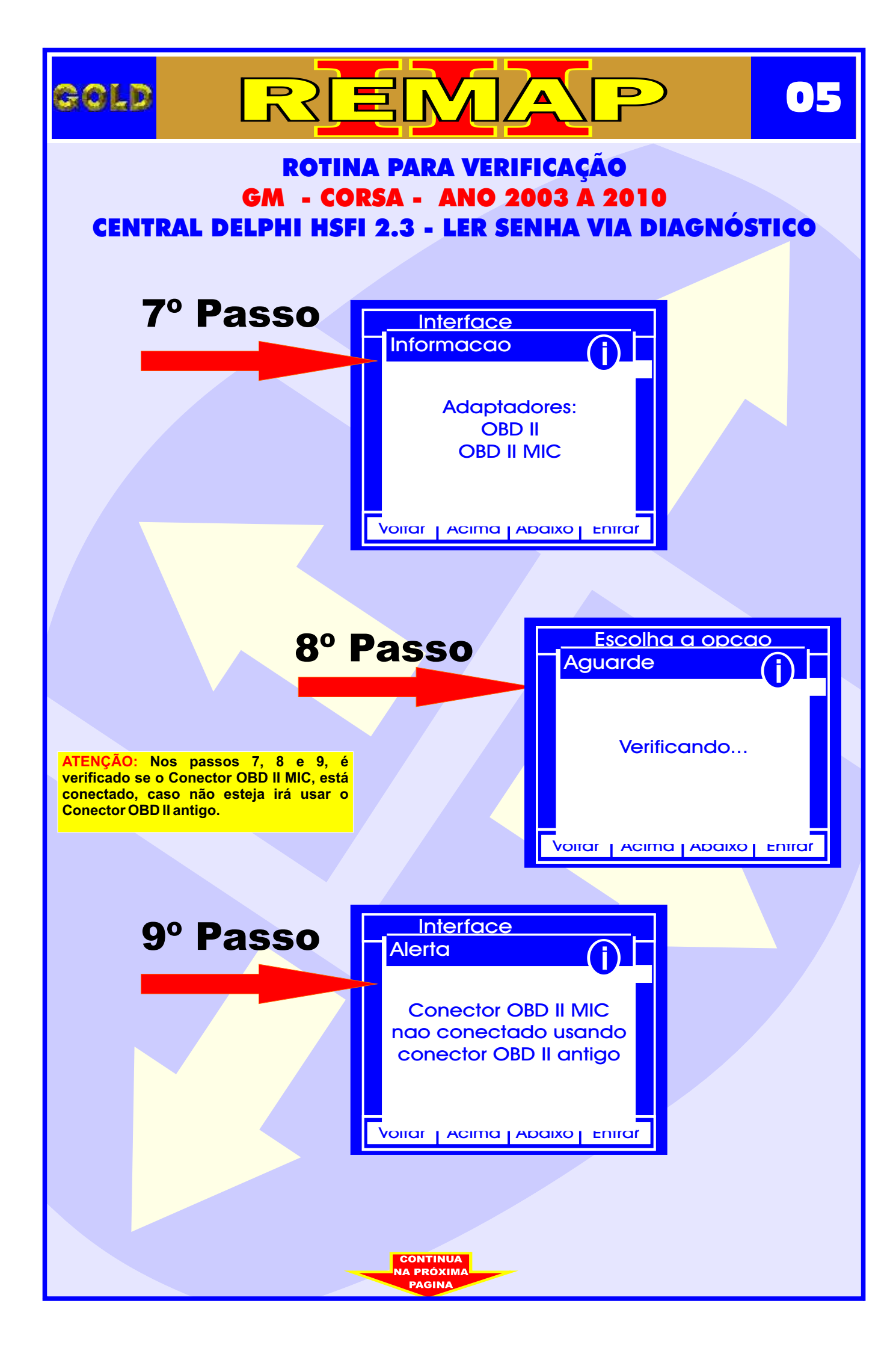

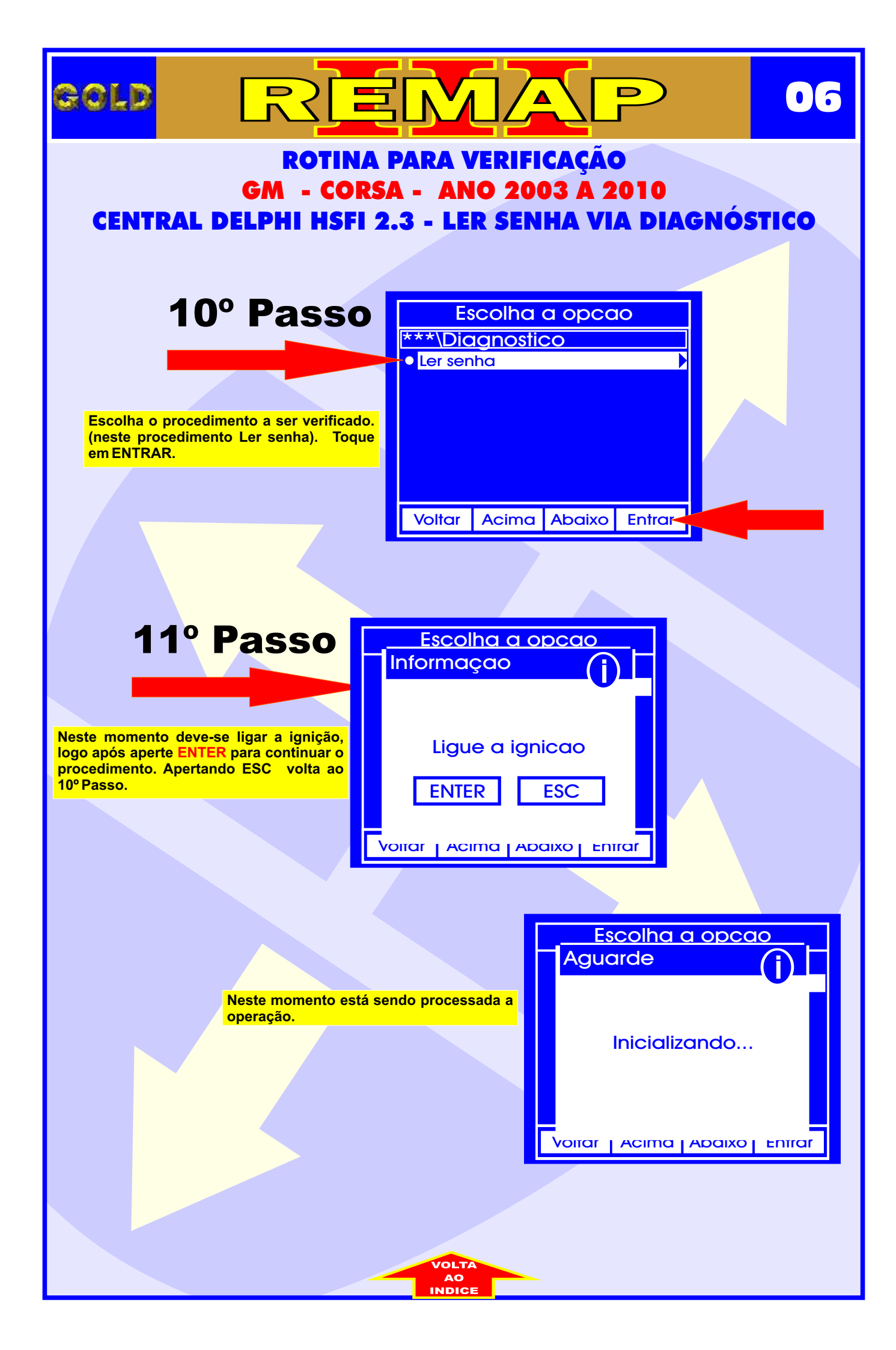

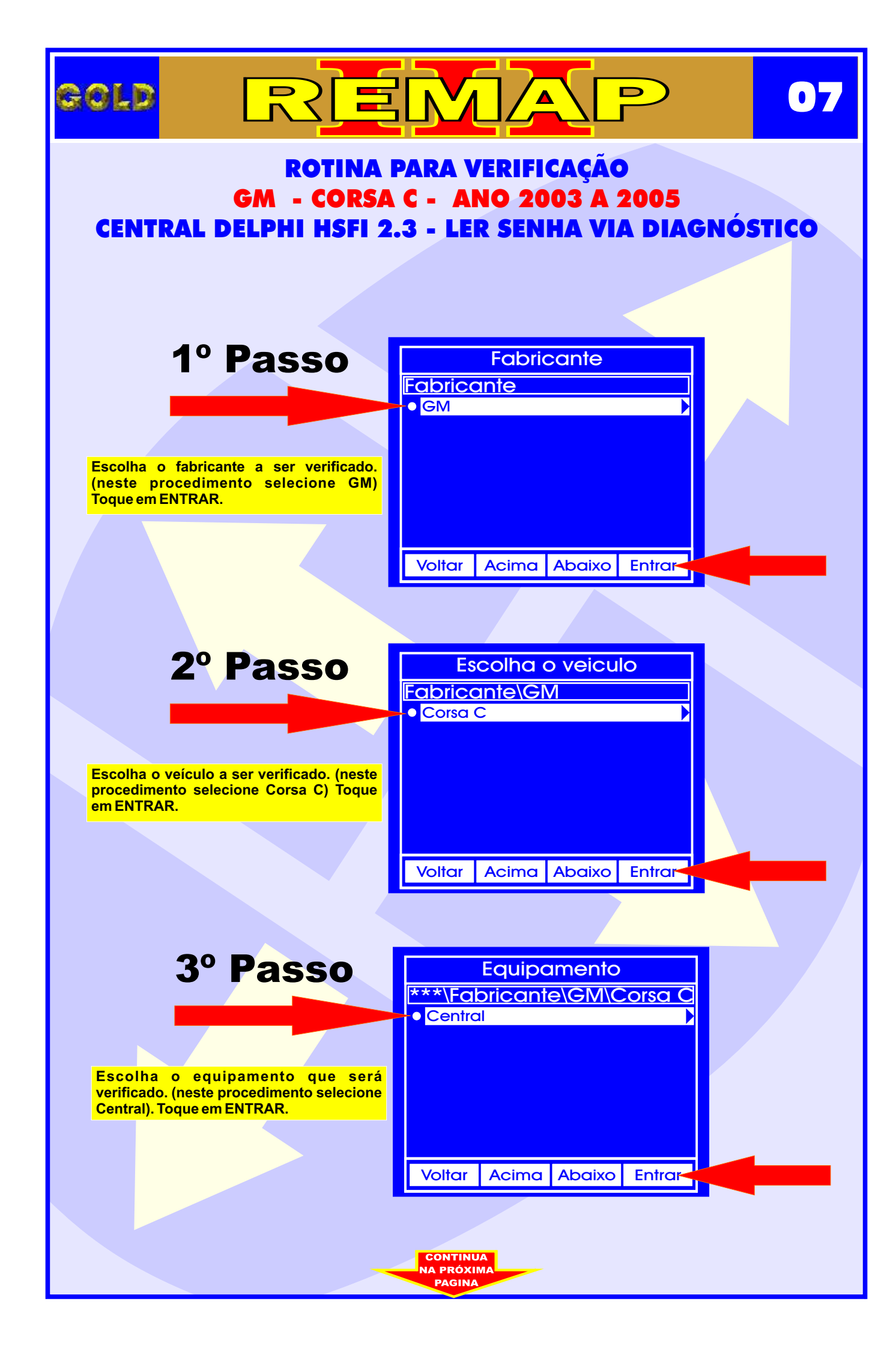

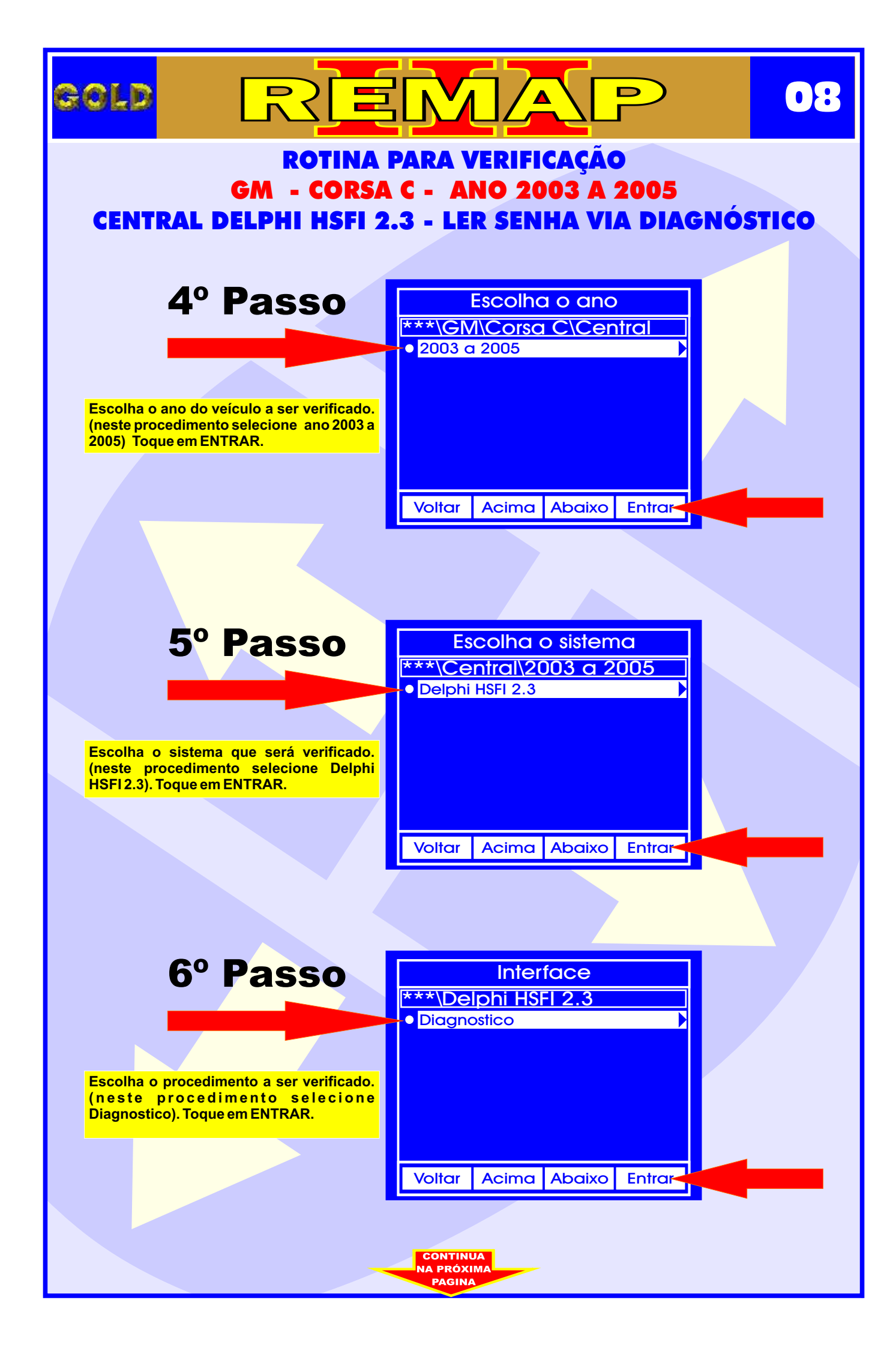

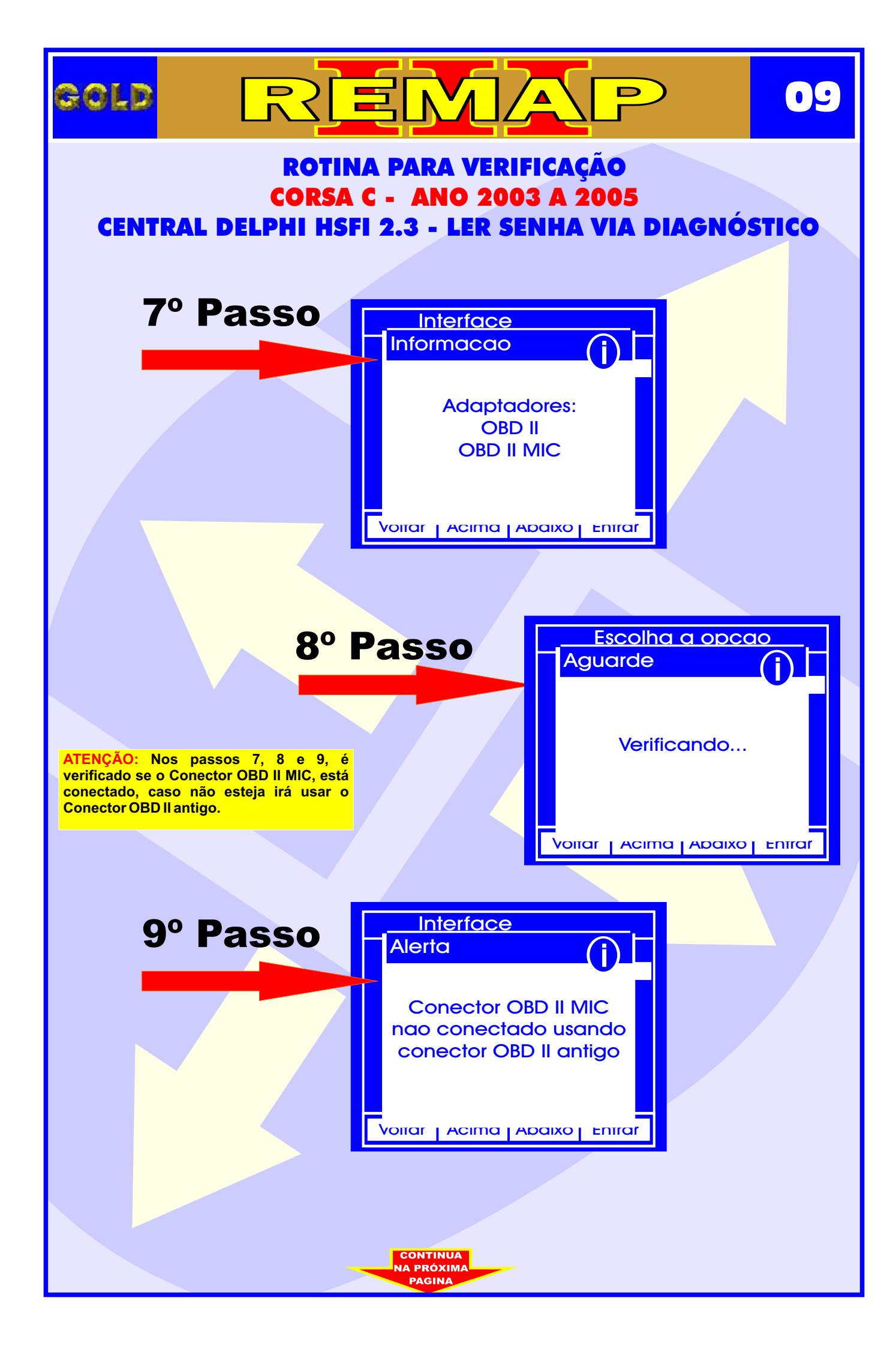

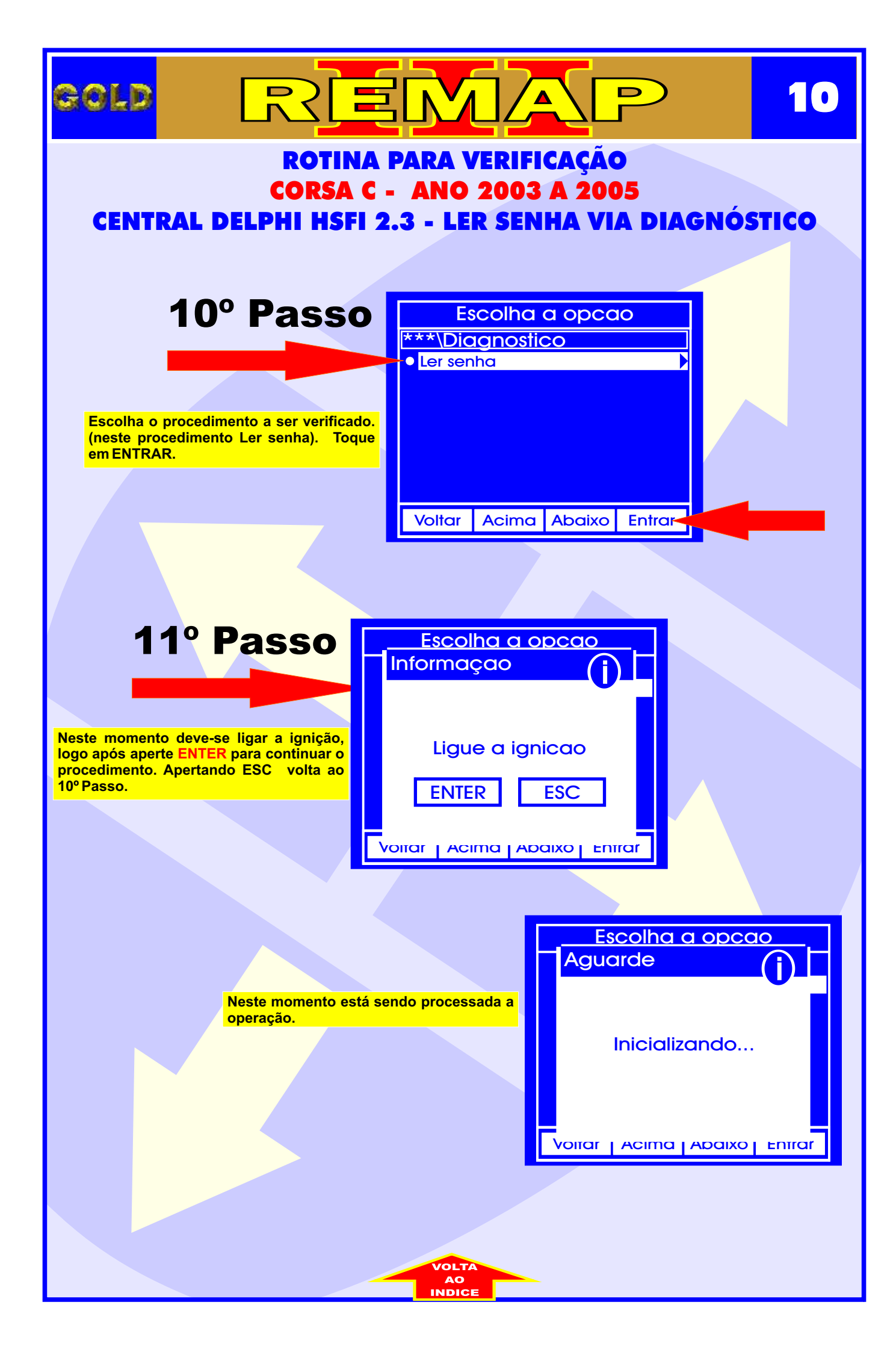

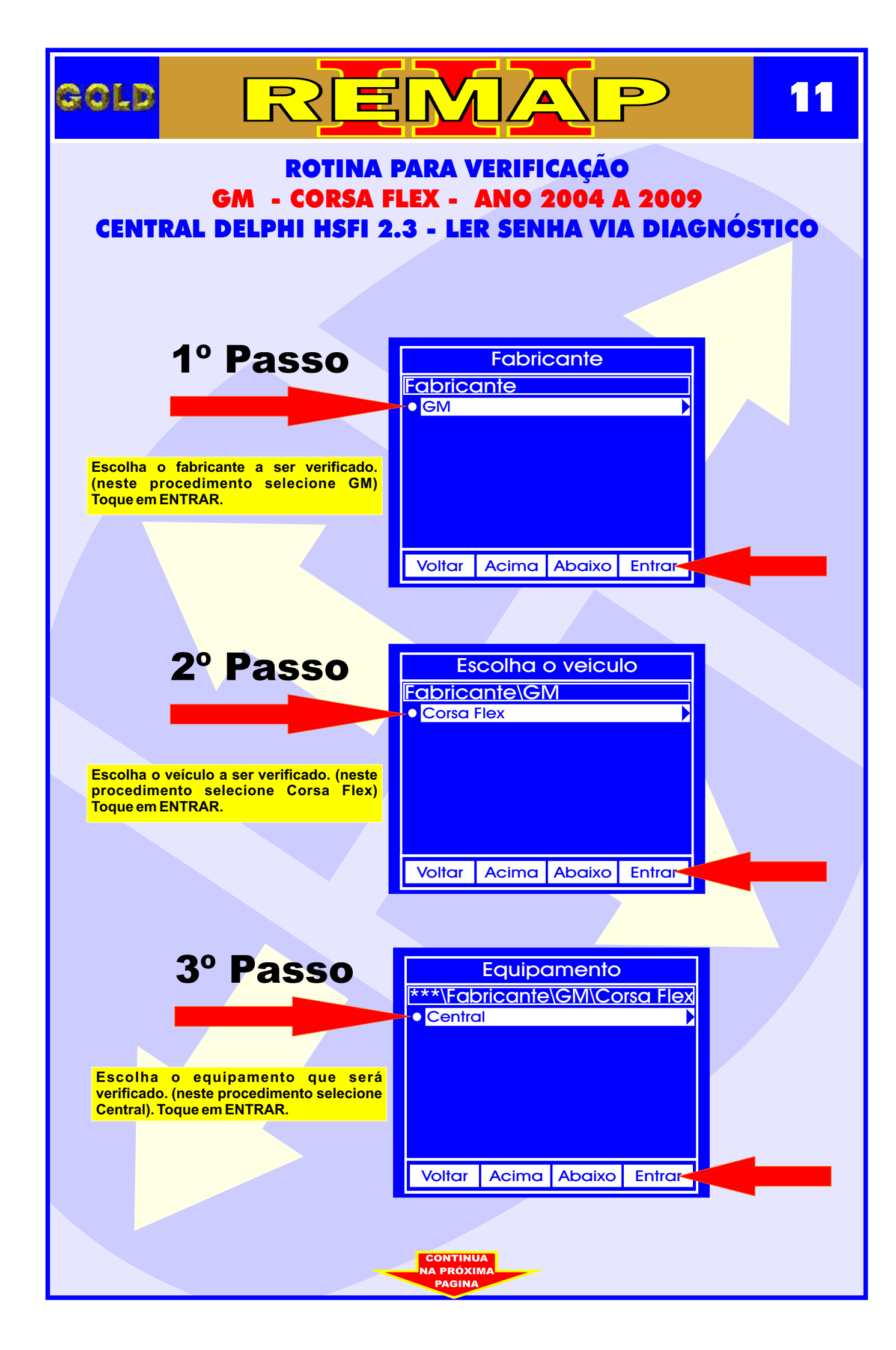

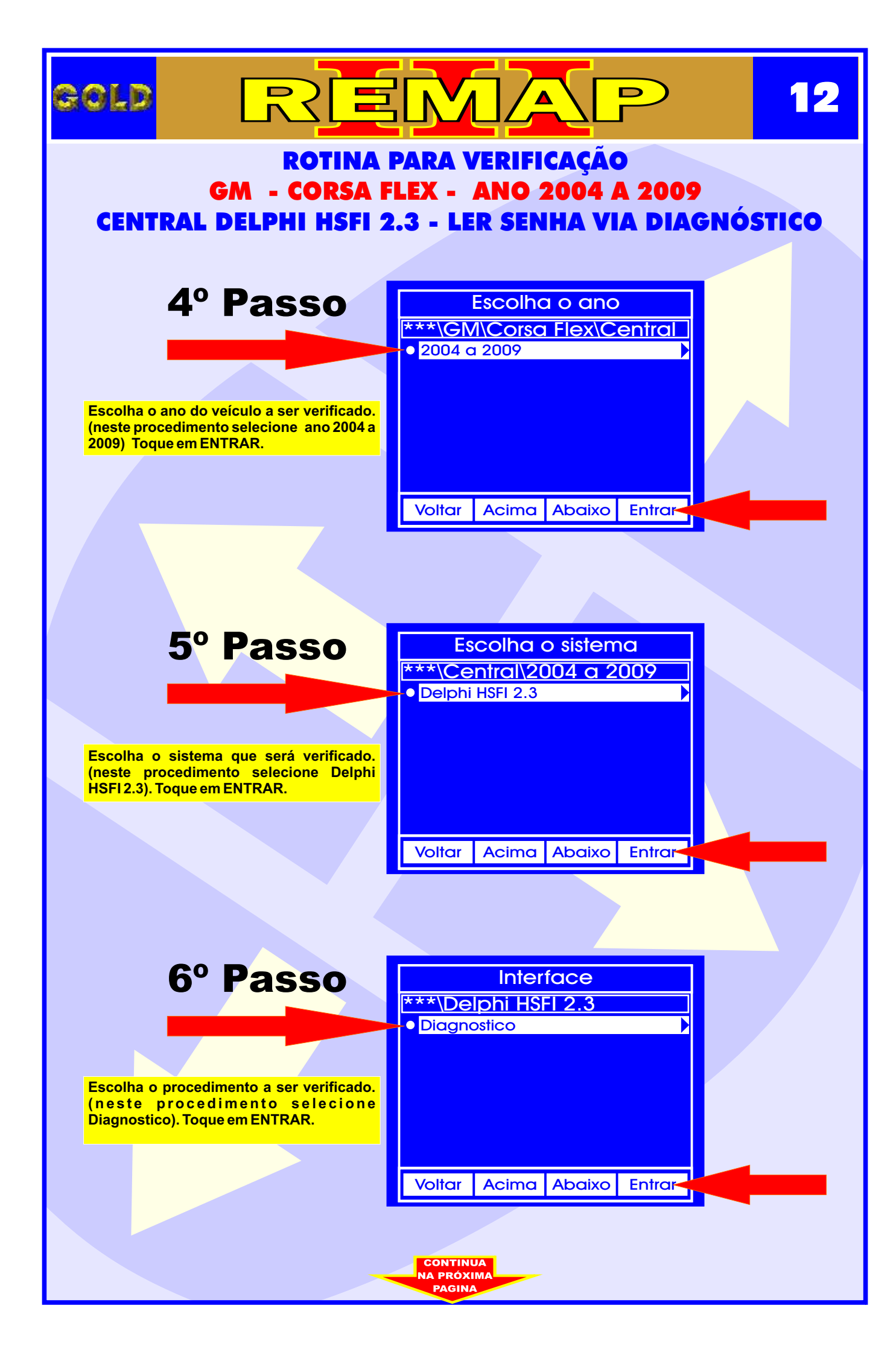

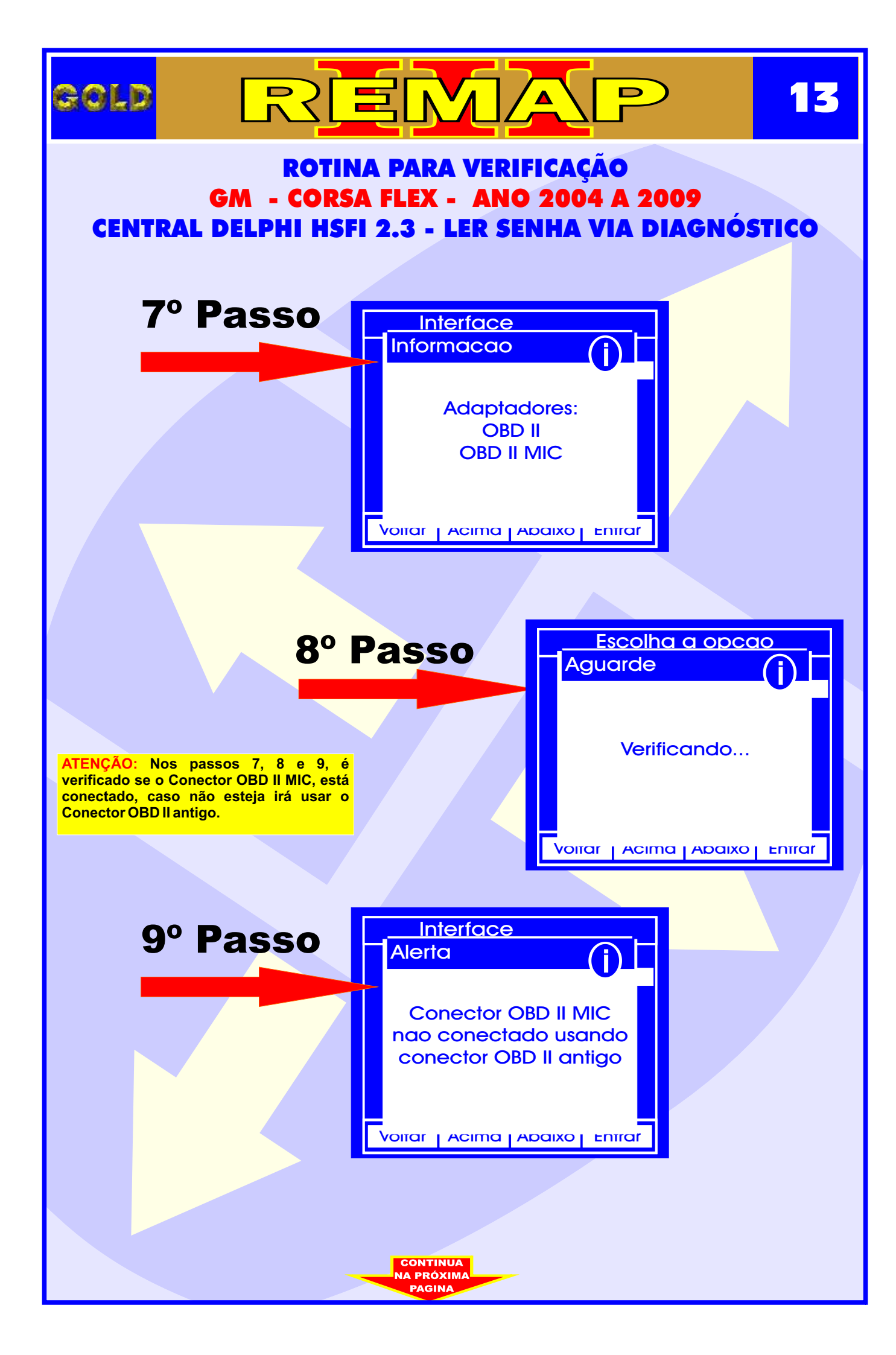

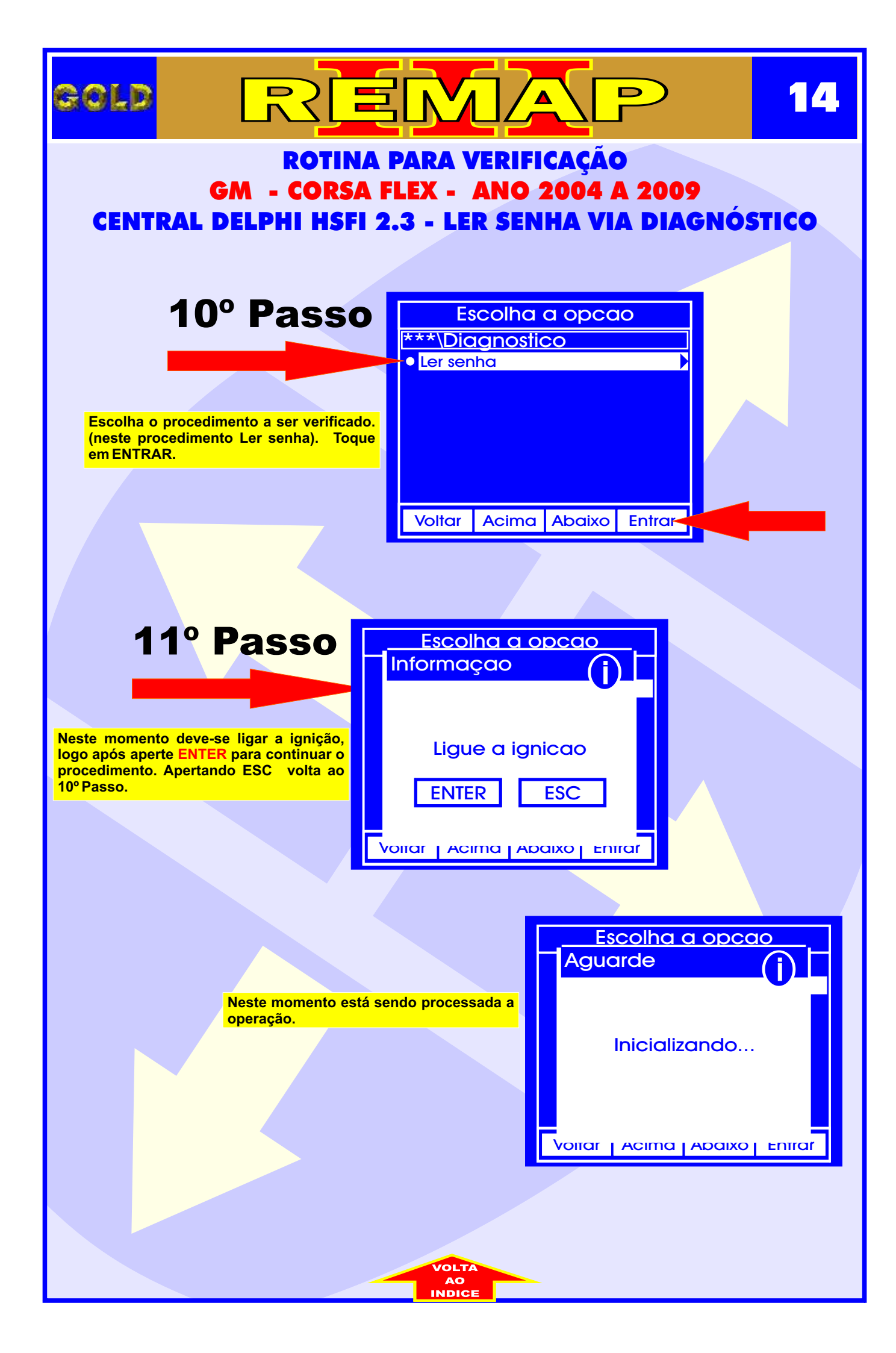

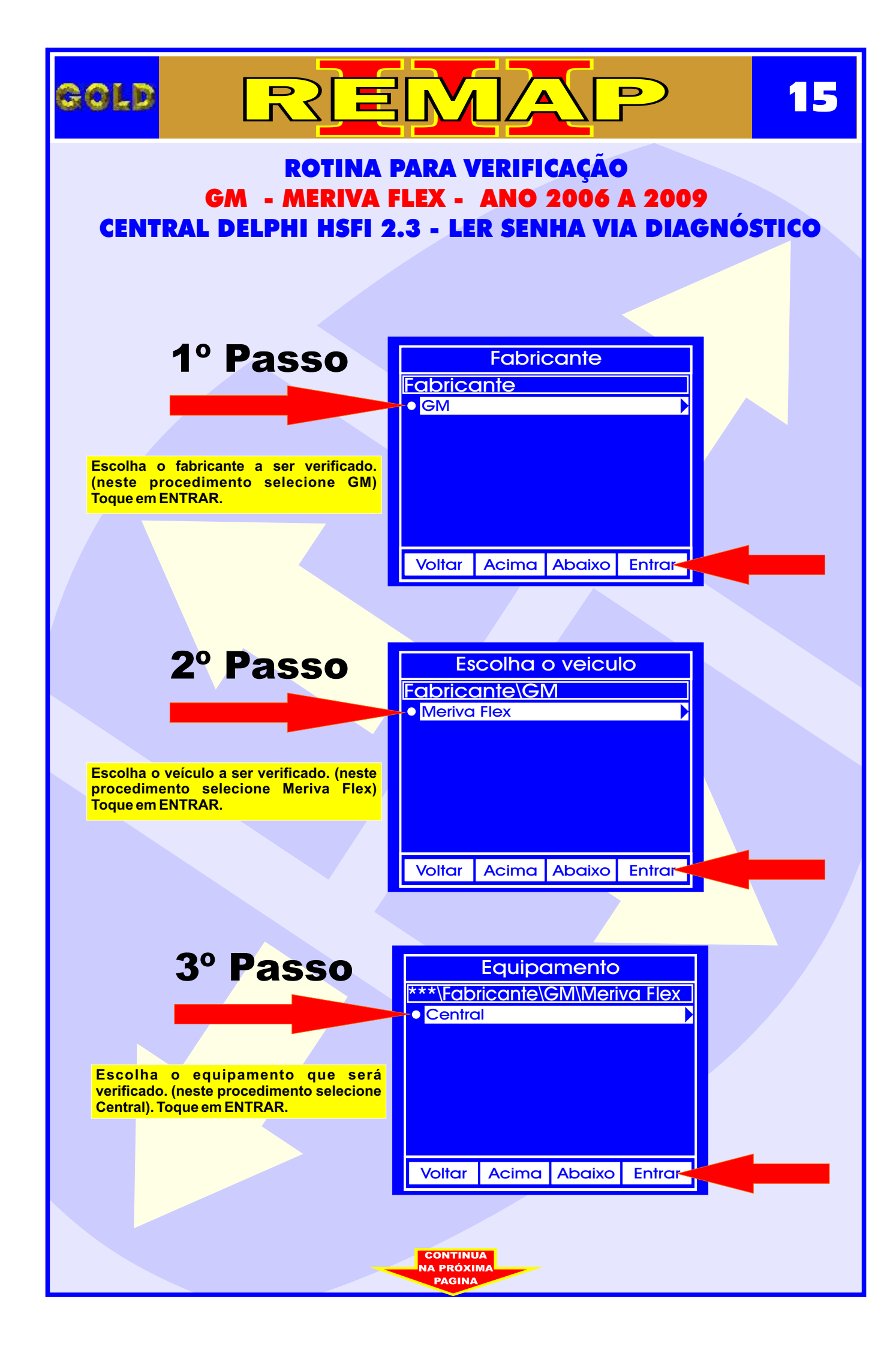

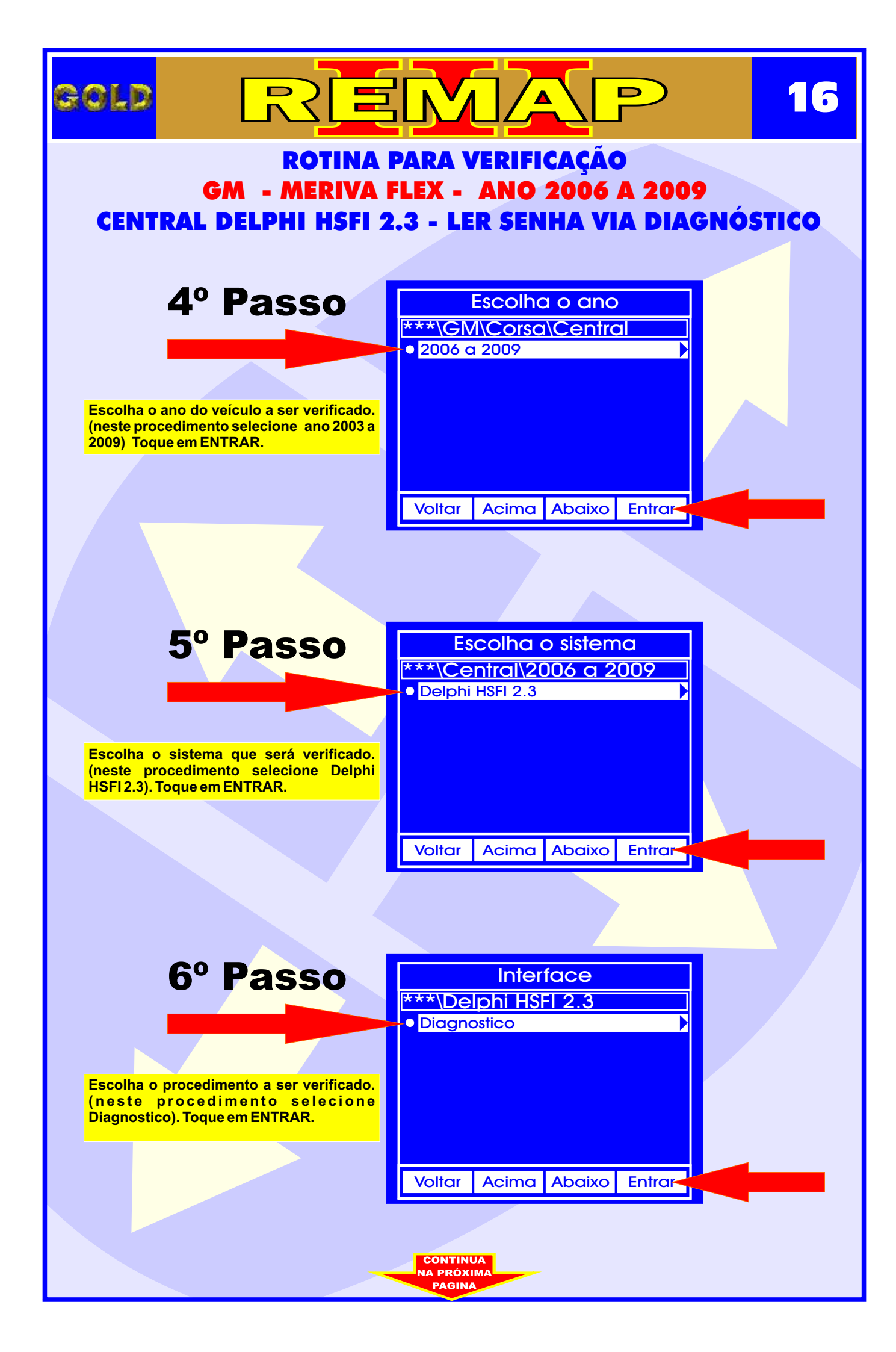

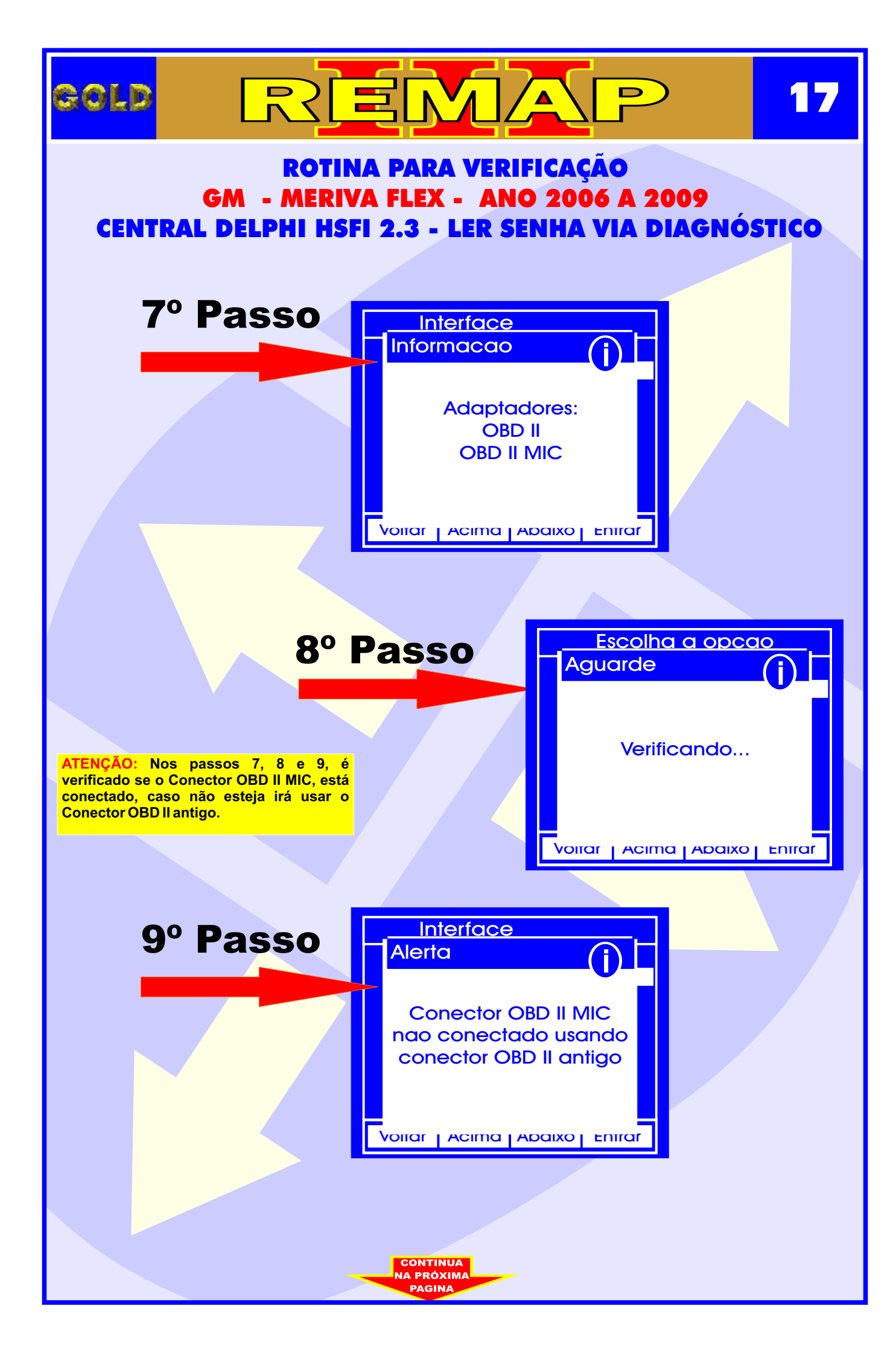

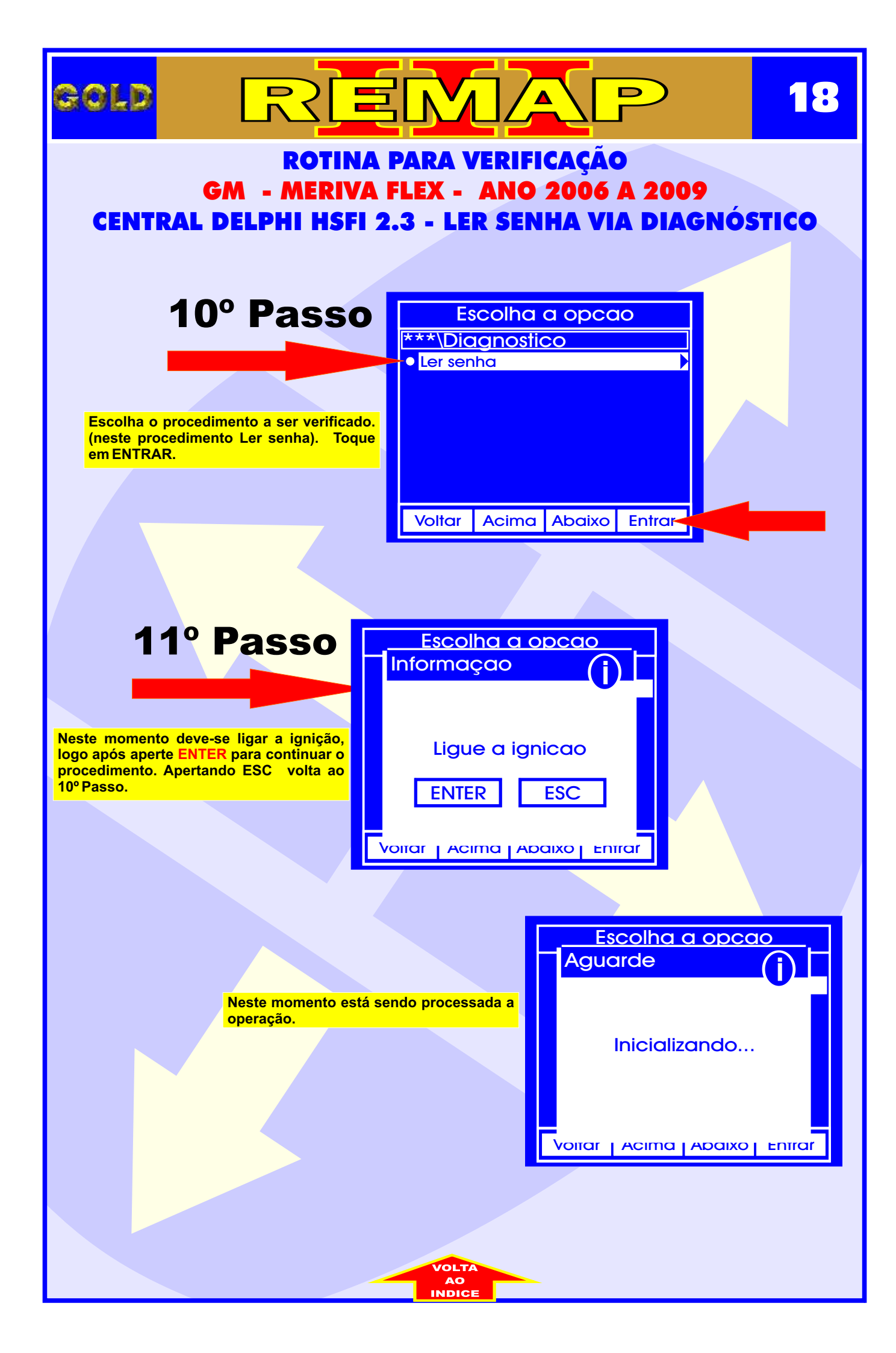